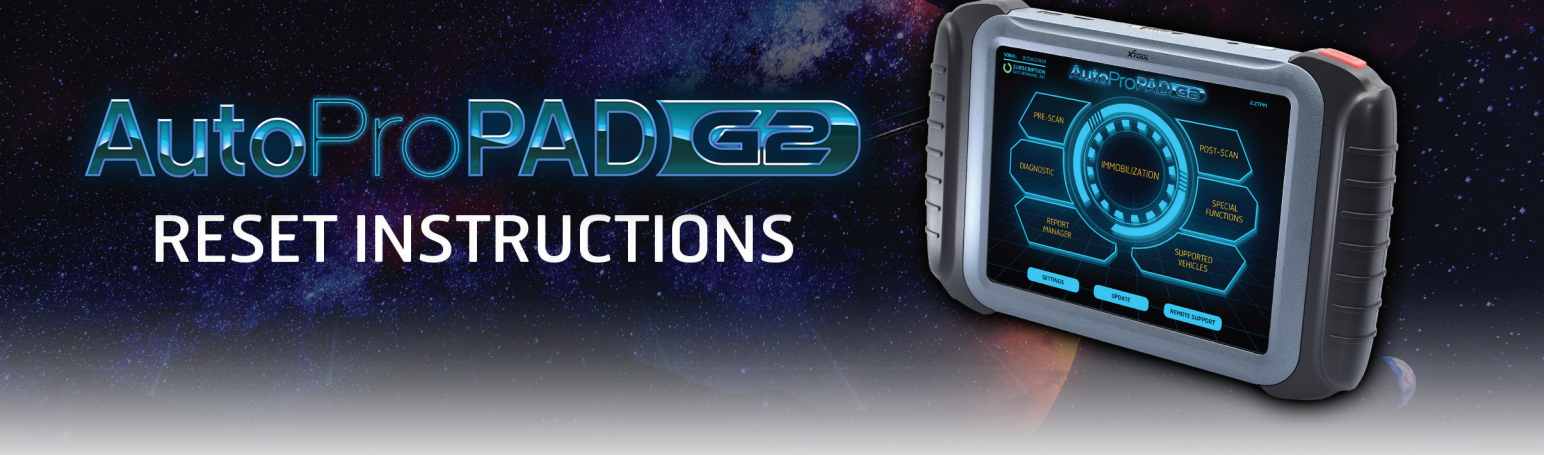

Make sure to have a good WiFi connection available for the machine to download the files it needs for re-installation.

The reset process will take approximately 30 minutes to complete depending on the speed of your internet connection.

**1.** From the main screen of the AutoProPAD, tap the circle button at the bottom. This will take you to the Android desktop.

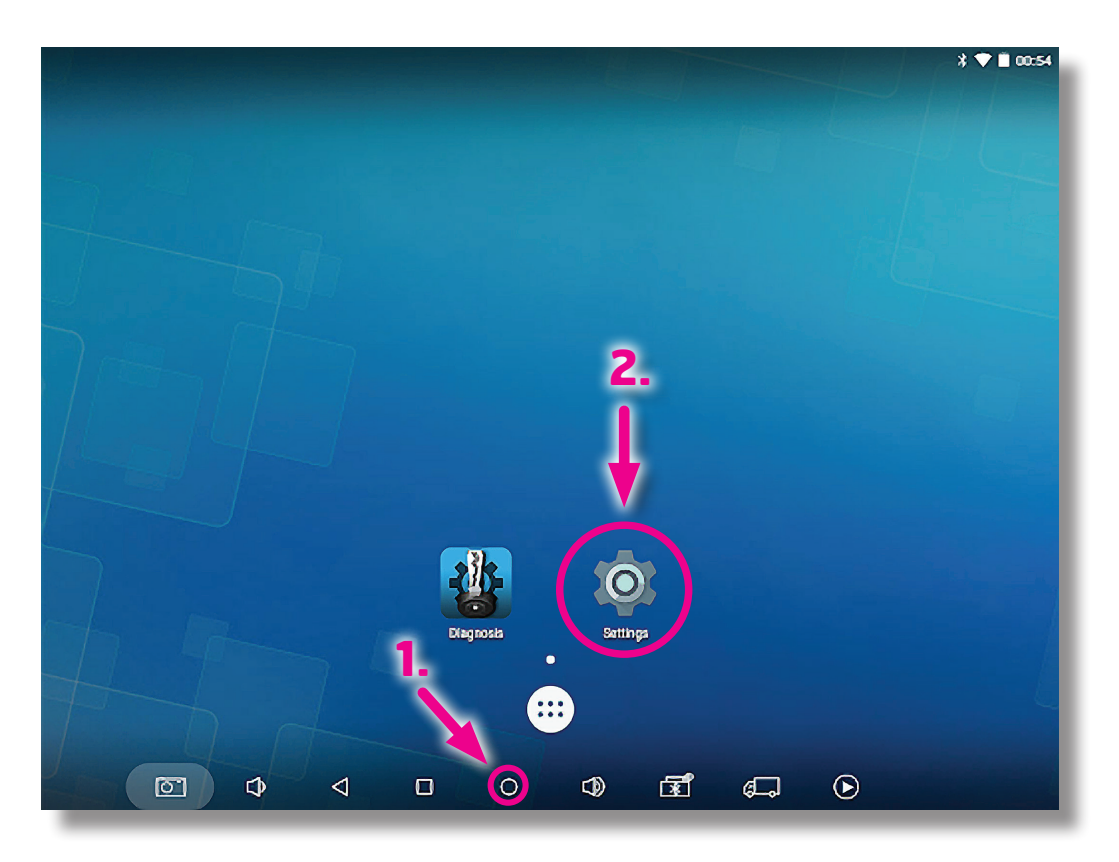

**2.** Tap the picture of the gear, to open the "Settings" menu.

## AutoProPADCE RESET INSTRUCTIONS

**3.** Select "Backup & Reset," then, **4.** "Factory Data Reset." This will reset all the software inside the machine.

|                     |                                                       |                                                 |     |   |                      |   | 3 🛡 🖺 00:54 |
|---------------------|-------------------------------------------------------|-------------------------------------------------|-----|---|----------------------|---|-------------|
|                     | Settings                                              | \$                                              |     |   |                      |   |             |
|                     | Ø                                                     | Display                                         |     | ۰ | Sound & notification |   |             |
|                     |                                                       | Storage                                         |     |   | Battery              |   |             |
|                     | Ê                                                     | Battery saver                                   |     | ۲ | Apps                 |   |             |
|                     | ល                                                     | HDMI                                            |     | 5 | ScreenshotSetting    |   |             |
|                     | Persor                                                | nal                                             | -3. |   |                      |   |             |
|                     | â                                                     | Security                                        |     | 1 | Accounts             |   |             |
|                     | ۲                                                     | Language & input                                |     | • | Backup & reset       |   |             |
|                     | System                                                | <b>a</b>                                        |     |   |                      |   |             |
|                     | O                                                     | Date & time                                     |     | Ť | Accessibility        |   |             |
|                     | ē                                                     | Printing                                        |     | ٩ | About device         |   |             |
| [                   | 51                                                    | \$ <                                            |     | ß | F (                  | ∢ |             |
|                     |                                                       |                                                 |     |   |                      |   |             |
|                     |                                                       |                                                 |     |   |                      |   | 3 💎 🗎 00:54 |
| ⊾<br>←              | Backup                                                | & reset                                         |     |   |                      |   | ∦ ♥ 🗎 00:54 |
| <b>₽</b>            | Backup<br>Personal o                                  | & reset                                         |     |   |                      |   | ∦ ♥ 🖬 00:54 |
| <b>∝</b>            | Personal of<br>Factory d<br>Erases all                | & reset<br>data<br>fata reset<br>data on device |     |   |                      |   | ∦ ♥ 🖬 00:54 |
| ₩<br>←              | Personal o<br>Factory d<br>Erases all                 | & reset<br>data<br>fata reset<br>data on device |     |   |                      |   | ∦ ♥ ■ 00:54 |
| ₩<br>←              | Backup<br>Personal o<br>Factory d<br>Erases all o     | & reset<br>data<br>fata reset<br>data on device |     |   |                      |   | ∦ ♥ ■ 00:54 |
| <<br><    ←   ↓   ↓ | Personal o<br>Personal o<br>Pactory d<br>Erases all o | & reset<br>data<br>fata reset<br>data on device |     |   |                      |   | ∦ ♥ ■ 00:54 |
| €<br><              | Personal o<br>Pectory d<br>Erases all o               | & reset<br>data<br>fata reset<br>data on device |     |   |                      |   | ∦ ♥ ■ 00:54 |
| €<br><              | Personal o<br>Factory d<br>Erases all o               | & reset<br>data<br>fata reset<br>data on device |     |   |                      |   | ∦ ♥ ■ 00:54 |
| €<br><              | Personal o<br>Factory d<br>Erases all o               | & reset<br>data<br>fata reset<br>data on device |     |   |                      |   | ∦ ♥ ■ 00:54 |
| €<br><              | Backup<br>Personal o<br>Factory d<br>Erases all o     | & reset<br>data<br>fata reset<br>data on device |     |   |                      |   | ∦ ♥ ■ 00:54 |
| €                   | Backup<br>Personal o<br>Factory d<br>Erases all o     | & reset<br>data<br>fata reset<br>data on device |     |   |                      |   | ∦ ♥ ■ 00:54 |
| €                   | Backup<br>Personal o<br>Factory d<br>Erases all o     | & reset<br>data<br>fata reset<br>data on device |     |   |                      |   | 3 ♥ ■ 00:54 |
| €                   | Personal o<br>Factory d<br>Erases all o               | & reset                                         |     |   | <u>ج</u>             |   | 3 ♥ ■ 00:54 |

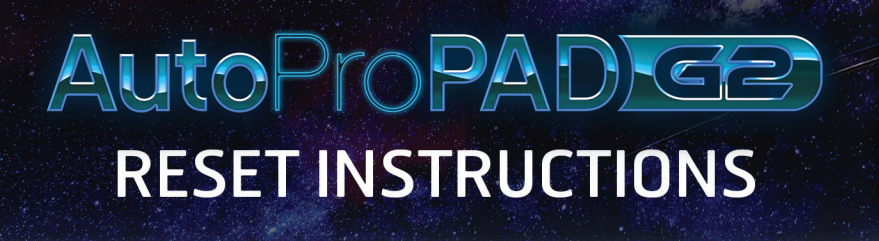

**5.** To confirm and begin the reset, select "RESET DEVICE."

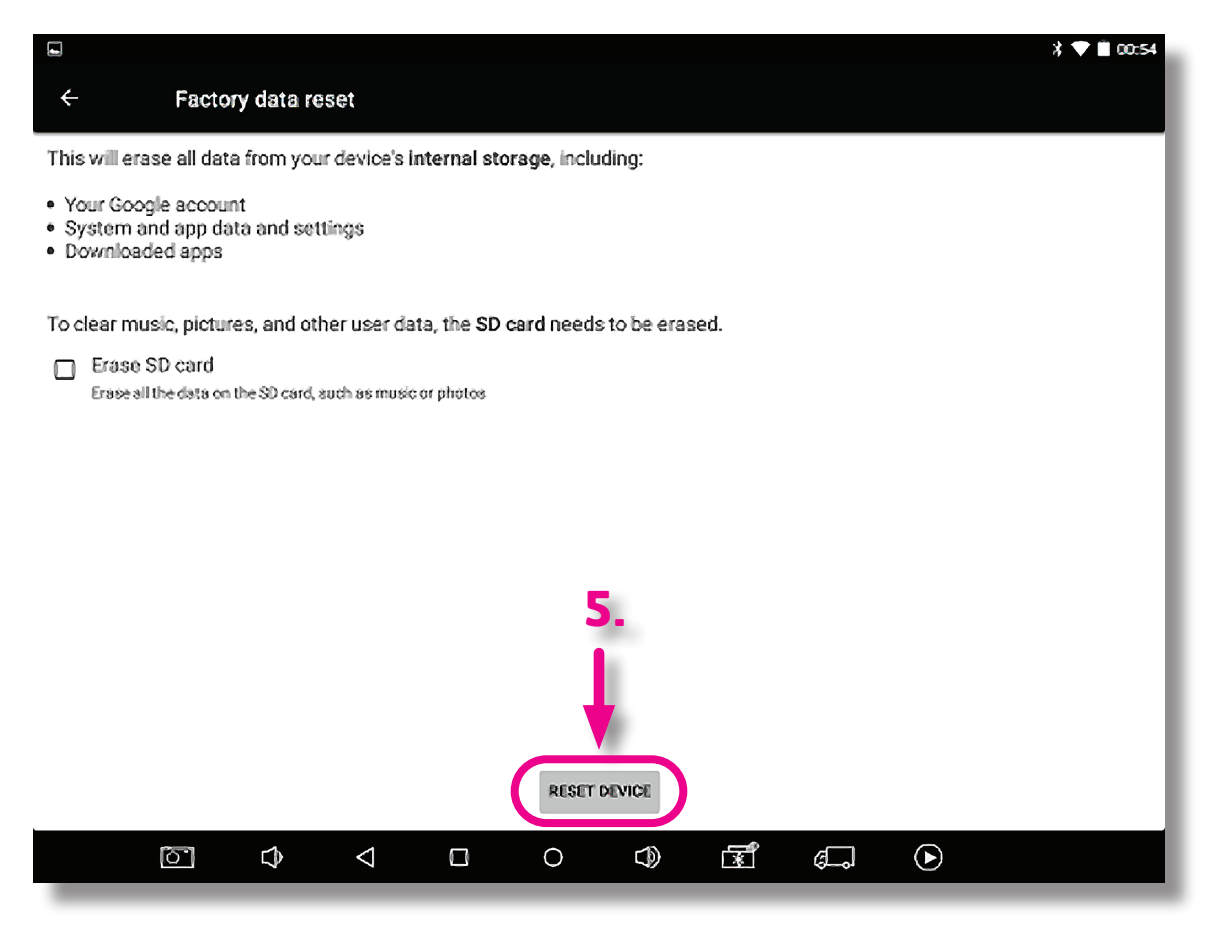

After erasing the old data, the machine will re-boot and begin re-installing the software.

When booting, it may ask you to set the language. <u>Make sure to set the language</u> before continuing.

If you tap the "Next" button without paying attention, you will have to complete the rest of the setup in Chinese to get back to the language settings!

The machine will prompt you to enter your information. Follow along and the prompts will take you through the rest of the process.

## End